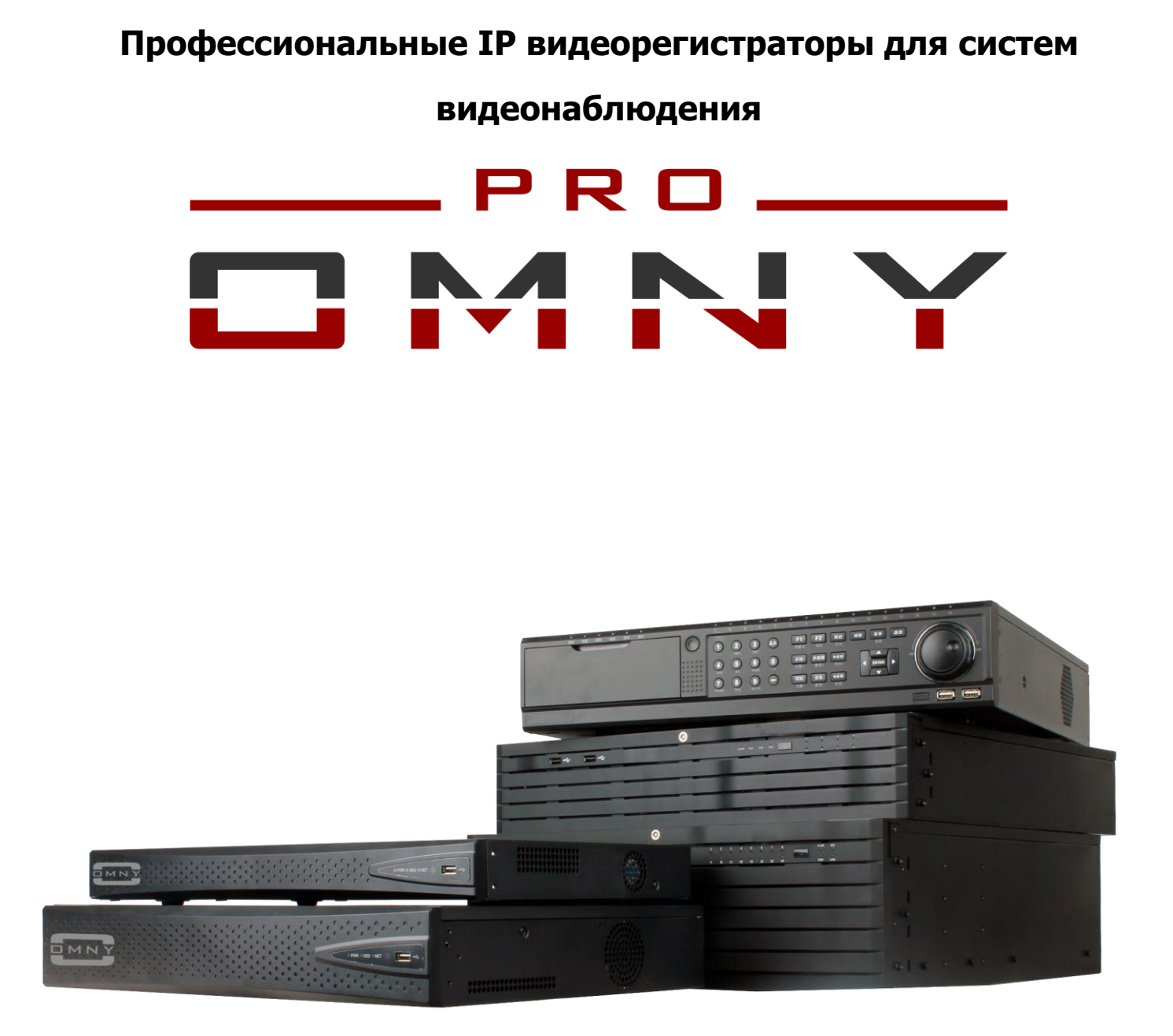

# IP сетевые видеорегистраторы NVR

# Н.264 кодек

Паспорт устройства

#### Уважаемый клиент!

Благодарим Вас за покупку нашей продукции.

Данное руководство пользователя представлено для быстрой и правильной установки, и первоначальной настройки.

#### Модификация изделия

Настоящее изделие устанавливается и эксплуатируется в соответствии с инструкциями, приведенными в данной документации. Настоящее изделие не имеет компонентов, обслуживаемых пользователем. Попытка внесения изменений или модификации аннулирует все действующие сертификаты и одобрения.

#### Ответственность

Компания «НАГ» не несет ответственность за любые допущенные технические и типографические ошибки, и имеет право модифицировать изделие и вносить изменения в документацию без предварительного уведомления. Компания «НАГ» не предусматривает какую-либо гарантию относительно приведенного в настоящем документе материала, включая товарное состояние и пригодность изделия для конкретного вида применения, но, не ограничиваясь вышеизложенным. Компания «НАГ» не несет ответственность за случайные повреждения, возникающие в связи с применением данного материал

#### Техническая поддержка

По всем техническим вопросам, пожалуйста, обращайтесь на электронный адрес **support@nag.ru**. Зарегистрируйтесь в системе **Help Desk** для получения техподдержки. Если для ответа на вопросы требуется некоторое время, техподдержка направит полученные запросы по соответствующим каналам.

#### Электромагнитная совместимость (ЭМС)

Настоящее изделие генерирует, использует и излучает радиочастотную энергию, поэтому при несоблюдении правил установки и эксплуатации может наводить помехи на радиоаппаратуру. При этом производитель не гарантирует полное отсутствие помех в каждом конкретном случае. Выключите изделие и проверьте качество приема радиосигнала. Если настоящее изделие является источником помех и препятствует нормальному приему радио и телевизионного сигнала, примите следующие меры: Попробуйте настроить принимающую антенну или установите антенну в другое место. Увеличьте расстояние между изделием и радиоаппаратурой. Включите изделие и радиоаппаратуру в разные розетки сети питания. Если невозможно устранить проблему самостоятельно, обратитесь за помощью к специалистам по теле/радиоаппаратуре. По требованиям действующих стандартов электромагнитной совместимости настоящее изделие подключается экранированным сетевым кабелем (STP).

#### ВНИМАНИЕ!

- При транспортировке изделий оригинальная упаковка предотвратит их повреждение.
- Храните изделия в сухом, проветриваемом помещении.

• Избегайте воздействия вибрации, ударной нагрузки и повышенного давления и не устанавливайте камеру на неустойчивых кронштейнах, неровных поверхностях или стенах во избежание повреждения изделия.

Используйте только ручной инструмент для установки изделий, использование электрического инструмента или применение избыточного усилия может привести к повреждению оборудования.
Запрещается использовать химические, щелочные или аэрозольные очистители. Используйте для очистки влажную ткань.

- Используйте только принадлежности и запасные части, рекомендованные заводом изготовителем.
- Не пытайтесь самостоятельно выполнять ремонт изделия.

#### Гарантия

Изготовитель гарантирует соответствие настоящего оборудования требованиям технических условий при соблюдении потребителем правил транспортирования, хранения, монтажа и эксплуатации.

Гарантийный срок эксплуатации составляет 36 месяцев (3 года) от даты продажи через торговую или монтажную организацию. При отсутствии отметки продавца в настоящем руководстве о дате продажи гарантийный срок исчисляется от даты производства. Дата производства зашифрована в кодовом номере на задней части корпуса изделия. Гарантийные обязательства не действительны, если причиной неисправности оборудования являются:

 повреждения прибора, вызванные скачком напряжения, обнаружение следов подключения к не рекомендованным источникам электропитания, не предназначенных для данного прибора;
 наличие внешних или внутренних механических повреждений, обнаружение следов воздействия на прибор домашних животных, насекомых, грызунов и посторонних предметов;

 обнаружение внутри прибора следов воздействия на него жидкостей (коррозия, окисление);
 обнаружение следов неквалифицированного ремонта прибора, а также вмешательство в его программное обеспечение;

 наличие следов несанкционированного изменения конструкции, непредусмотренного производителем, воздействие каких-либо других внешних факторов, нарушающих работоспособность данного оборудования. Нарушение правил эксплуатации, целостности кодового номера изделия, обнаружение стертого (поврежденного) кодового номера изделия;
 Изготовитель не несет ответственности и не возмещает ущерб за дефекты, возникшие по вине потребителя при несоблюдении правил эксплуатации и монтажа

## Параметры по умолчанию

IP адрес : 192.168.1.3 Имя пользователя: **Admin** Пароль: **Admin** 

Используемые порты

WEB 80DATA 3001(TCP)/3000(UDP) (для передачи данных)RTSP 554

## Строка запроса RTSP

rtsp://ЛОГИН:ПАРОЛЬ@IP-адрес/n/m где n – номер канала где m – номер потока

# Проброс портов

Пример с сохранением значений портов на камерах (аналогично на NVR)

| Внутренняя сеть |          |          | Внешняя сеть |          |          |
|-----------------|----------|----------|--------------|----------|----------|
| Адрес           | ТСР порт | UDP порт | Адрес        | ТСР порт | UDP порт |
| 192.168.1.2     | 80       |          | 92.92.92.92  | 8080     |          |
| 192.168.1.2     | 3001     | 3000     | 92.92.92.92  | 3021     | 3020     |
| 192.168.1.3     | 80       |          | 92.92.92.92  | 8090     |          |
| 192.168.1.3     | 3001     | 3000     | 92.92.92.92  | 3031     | 3030     |

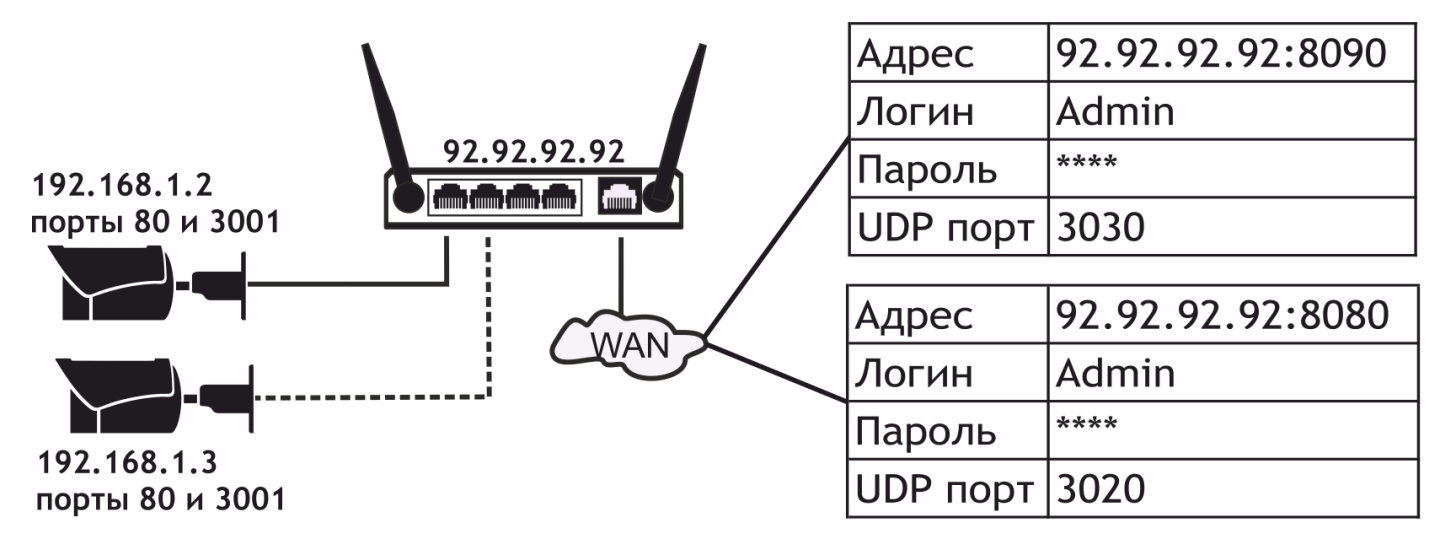

Значение UDP порта автоматически формируется в камере.

Оно на 1 меньше значения ТСР порта.

Из внешней сети его пробрасывать не нужно

#### Установка и подключение жесткого диска

1. Открутите крестовой отверткой винты с задней и боковых панелей. Снимите верхнюю крышку регистратора.

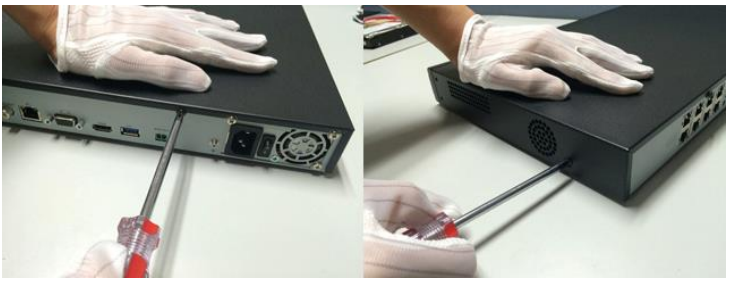

2. Подключите один конец DATA кабеля в SATA порт HDD, другой конец в разъем на системной плате регистратора.

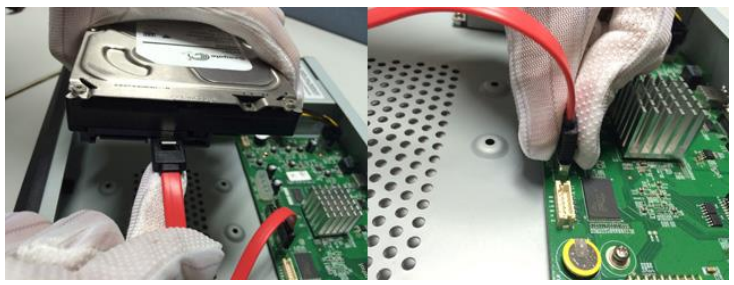

3. Подключите один конец кабеля питания в HDD, другой конец в разъем питания на системной плате регистратора.

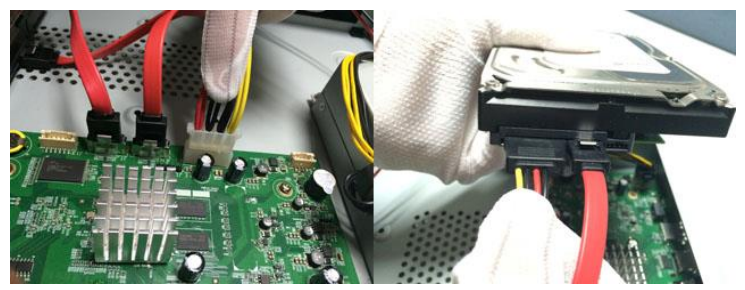

4. Надежно прикрепите жесткий диск к нижней панели регистратора с помощью винтов, идущих в комплекте. Установите на место верхнюю крышку NVR и закрутите винты в заднюю и боковые панели.

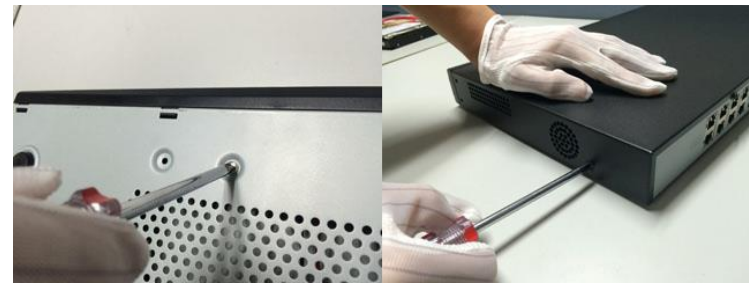

## Расчет объема архива

Примерный расчет глубины архива при непрерывной записи за 24 часа, с указанием рекомендуемого битрейта, в соответствии с заданным разрешением камеры.

| Разрешение | Рекомендуемый битрейт | Глубина архива за 24 часа |
|------------|-----------------------|---------------------------|
| 720p       | 2Мбит/сек             | 21Гб                      |
| 1080p      | ЗМбит/сек             | 31.5Гб                    |
| ЗМр        | 4Мбит/сек             | 42Гб                      |

### Список рекомендованных жестких дисков

| Производитель | Модель       | Емкость |
|---------------|--------------|---------|
|               | ST33000650NS | 3Tb     |
|               | ST2000VM000  | 2Tb     |
|               | ST1000VM002  | 1Tb     |
| Socrato       | ST2000VM003  | 2Tb     |
| Seagale       | ST3000VM002  | 3Tb     |
|               | ST4000VM000  | 4Tb     |
|               | SV диски     | 4Tb     |
|               | ST4000NM0033 | 4Tb     |
|               | L            | ſ       |
|               | WD10PURX     | 1Tb     |
| WD            | WD20PURX     | 2Tb     |
| WD            | WD30PURX     | 3Tb     |
|               | WD40PURX     | 4Tb     |
|               |              |         |
| Hitachi       | H3U20006472S | 2Tb     |
|               |              |         |
|               | DT01ABA200V  | 2Tb     |
|               | DT01ABA300V  | 3Tb     |
|               | MD03ACA200V  | 2Tb     |
| Tashiba       | MD03ACA300V  | 3Tb     |
| rosmba        | MD03ACA400V  | 4Tb     |
|               | MG03ACA200   | 2Tb     |
|               | MG03ACA300   | 3Tb     |
|               | DT01ACA300   | 3Tb     |

#### Задние панели POE NVR OMNY:

### NVR 4 канальный 1 HDD POE

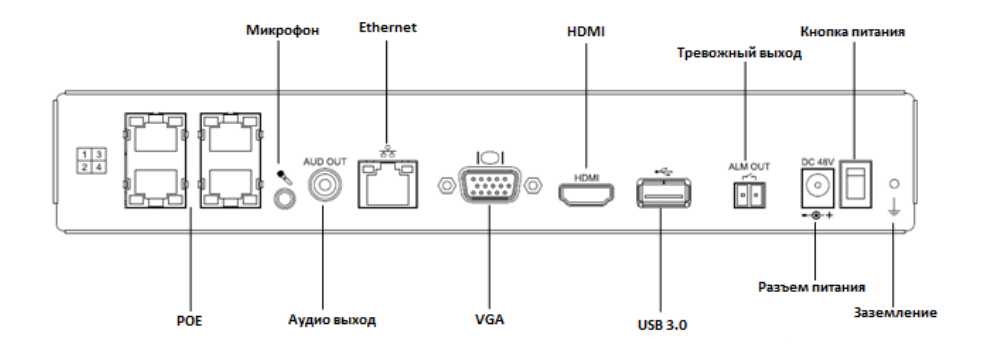

## NVR 4 канальный 2 HDD POE

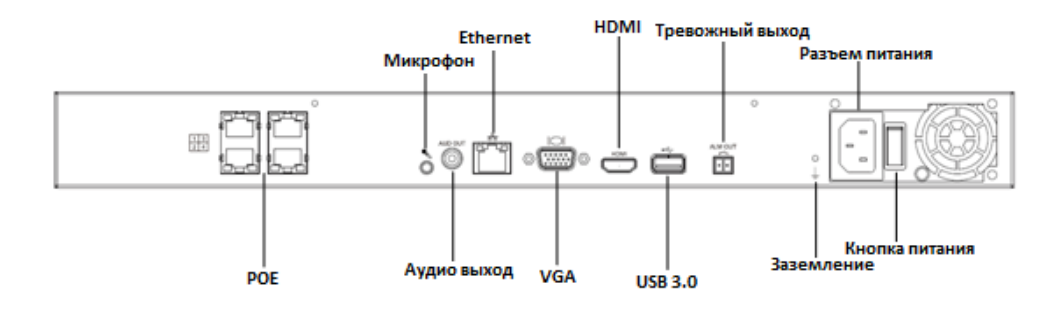

### NVR 8/16 канальный 2 HDD POE

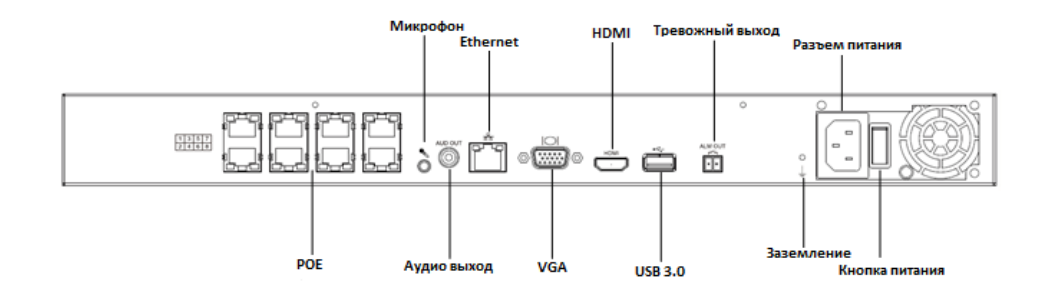

### NVR 16 канальный 4 HDD POE

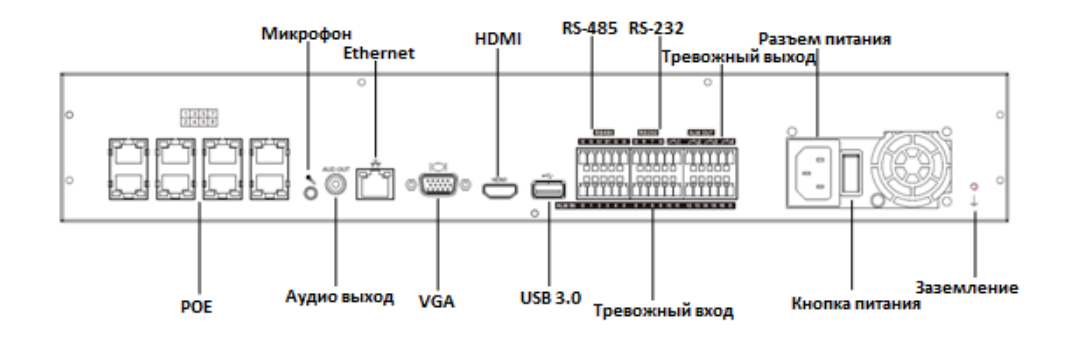

### Задние панели NVR OMNY:

### NVR 4 канальный 1 HDD

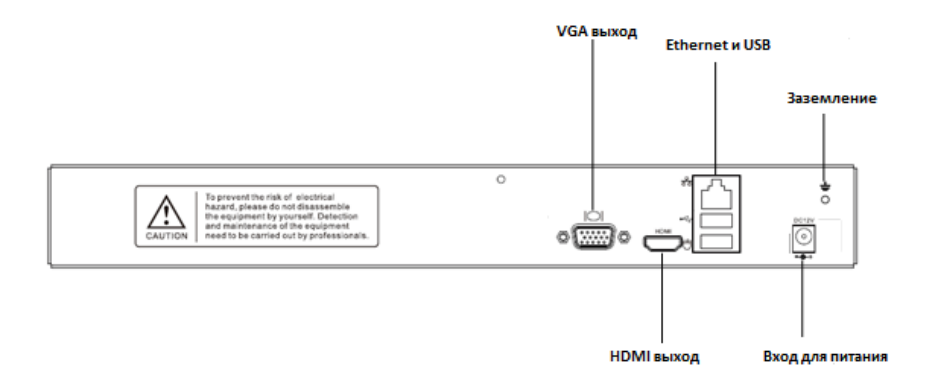

#### NVR 4/8 канальный 2 HDD

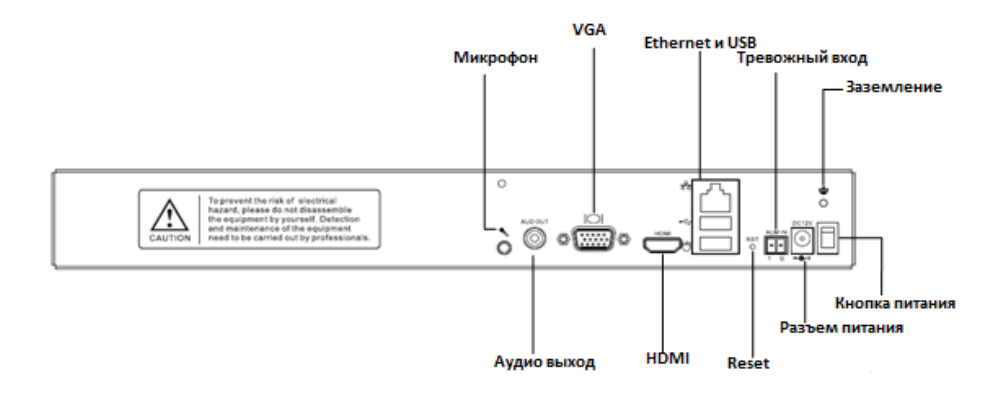

## NVR 16 канальный 2/4 HDD

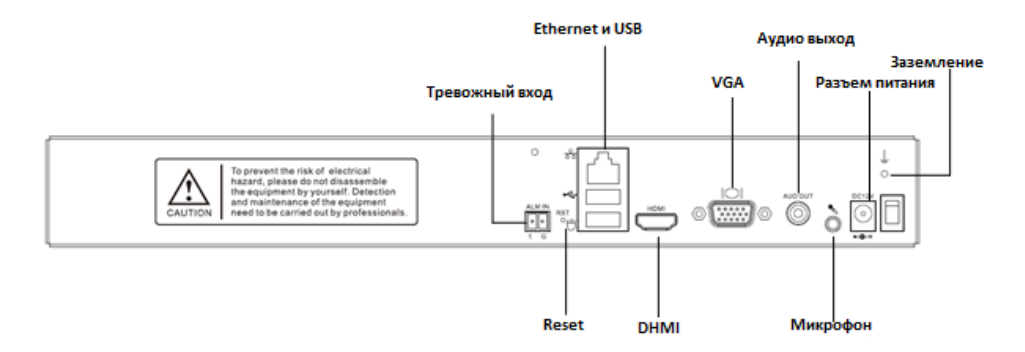

## NVR 16/32 канальный 8 HDD

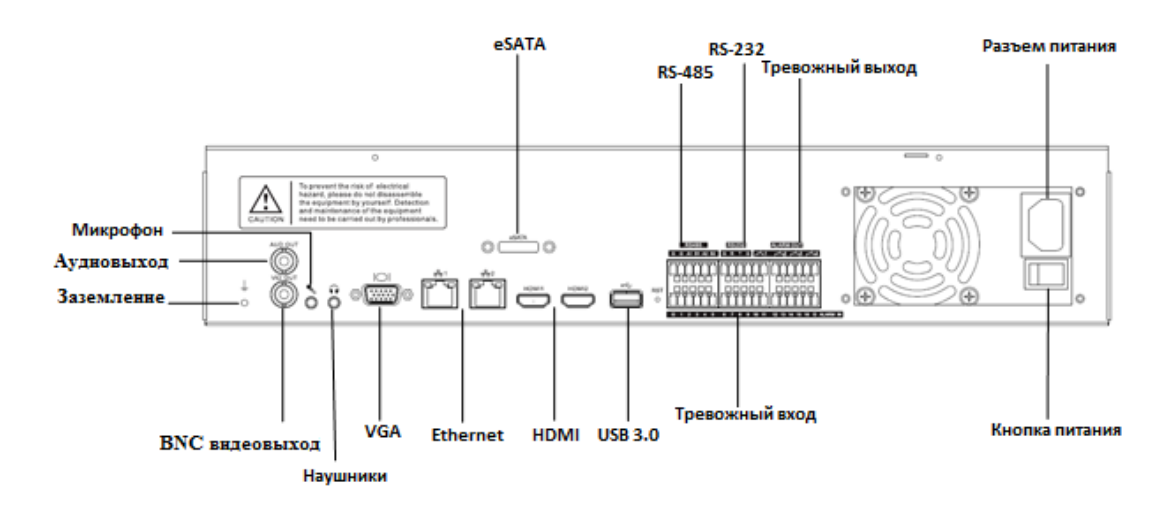

# Добавление IP камер OMNY

Перед добавлением камер убедитесь, что они в одной сети с регистратором, либо доступны с IP адреса регистратора. При использовании POE NVR, просто подключите камеры к POE портам NVR. Для камер OMNY используйте протокол Private.

1. Перейдите в "Главное меню-Каналы-Конфигурация", и нажмите клавишу Поиск.

2. В списке найденных камер поставьте галочку напротив нужных вам устройств и нажмите клавишу Добавить.

| Cameras          |                    |                 |           |               |           |                    |                                                                                                    |   |
|------------------|--------------------|-----------------|-----------|---------------|-----------|--------------------|----------------------------------------------------------------------------------------------------|---|
| ſ                | Basic Configuratio | n IPC Central M | anagement |               |           |                    |                                                                                                    |   |
|                  | IP Address         | Edit            | Added     | Devic         | е Туре    | Protocol           | Channel                                                                                                    |   |
| Channels         | 10.30.31.15        | 1               |           | IPC           |           | Private            | 1                                                                                                    |   |
| Stream Setup     | 10.30.31.15        | 5 🧷             |           | IPC           |           | Private            |                                                                                                    |   |
| Video Setun      | 10.30.31.6         |                 |           | IPC           |           | Private            |                                                                                                    |   |
| video Setup      | 10.30.31.64        |                 |           | IPC           |           | Private            |                                                                                                    |   |
| OSD              |                    | 5 🧳             |           | IPC           |           | Private            |                                                                                                    |   |
| Motion           | 10.30.31.23        |                 |           | IPC           |           | Private<br>Private |                                                                                                    |   |
| Mask Alarm       |                    | Search          | Add       | Manual Add    | Advanced  | Display            | IPC                                                                                                    | > |
| Alarm Input      | Added Devices      |                 |           |               |           |                    | Married Control of Control of Con |   |
| Video Loss       | Channel            | Connect Status  | Edit      | Delete Status | Property  | Protocol           | Туре                                                                                                    | ^ |
| PTZ Setup        |                    |                 |           |               |           |                    |                                                                                                    |   |
| Preview Trimming |                    |                 |           |               |           |                    |                                                                                                    |   |
|                  |                    |                 |           |               |           |                    |                                                                                                    |   |
|                  |                    |                 |           |               |           |                    |                                                                                                    |   |
|                  |                    |                 |           |               |           |                    |                                                                                                    |   |
|                  |                    | Delete          | Enable    | Disable       | Edit Type |                    | Back                                                                                                    |   |
| VIDED            |                    |                 |           |               |           |                    |                                                                                                    |   |
|                  | Bandwidth Rem      | ain             | 128.0Mb   | Bandwidth B   | alance    | Plug-and-play      | Disable                                                                                                    | > |
|                  |                    |                 |           |               |           |                    |                                                                                                    |   |

3. 🗮 Данный значок означает, что камера добавлена и соединение установлено.

4.Нажмите 🖊

для редактирования настроек канала.

### Внимание!

Мы можем гарантировать 100% работу регистратора только с IP камерами OMNY. При использовании камер стороннего производителя, могут возникнуть проблемы с совместимостью. Не превышайте входящий битрейт регистратора и бюджет POE портов, в противном случае часть каналов будет отключена.

# Добавление IP камер через ONVIF и RTSP

Для добавления IP камер через ONVIF или RTSP, необходимо перейти в "Главное меню – <u>Каналы"</u>

Убедитесь, что камера находится в той же сети, что и регистратор, либо камера должна быть доступна с адреса регистратора. Далее нажимаем клавишу "Доб.вручную"

В открывшимся окне выбираем <u>номер канала</u>, к которому будет подключена камера; тип добавления — выбираем "<u>Доб.вручную"</u>. Ставим галочку "<u>Состояние Вкл"</u>.

Далее, выбираем тип используемого протокола: Private протокол используется только для камер OMNY, для подключения камер других производителей используется Onvif или RTSP.

Выбираем нужный протокол. Указываем <u>IP адрес устройства и порт.</u>

Далее указываем <u>Логин и Пароль</u> для подключения к камере и нажимаем кнопку <u>Подтвердить</u>.

<u>При добавлении камер с использованием Onvif или RTSP, необходимо указать номер порта.</u> Каждый производитель использует разные значения.

## Быстрая настройка

Перейдите в "Главное меню - Быстрая настройка". В этом меню вы можете настроить запись по расписанию, запись по детекции движения, запись по тревоге, запись по видеоаналитике камер. Каждое правило записи может работь в соответствии с заданным расписанием.

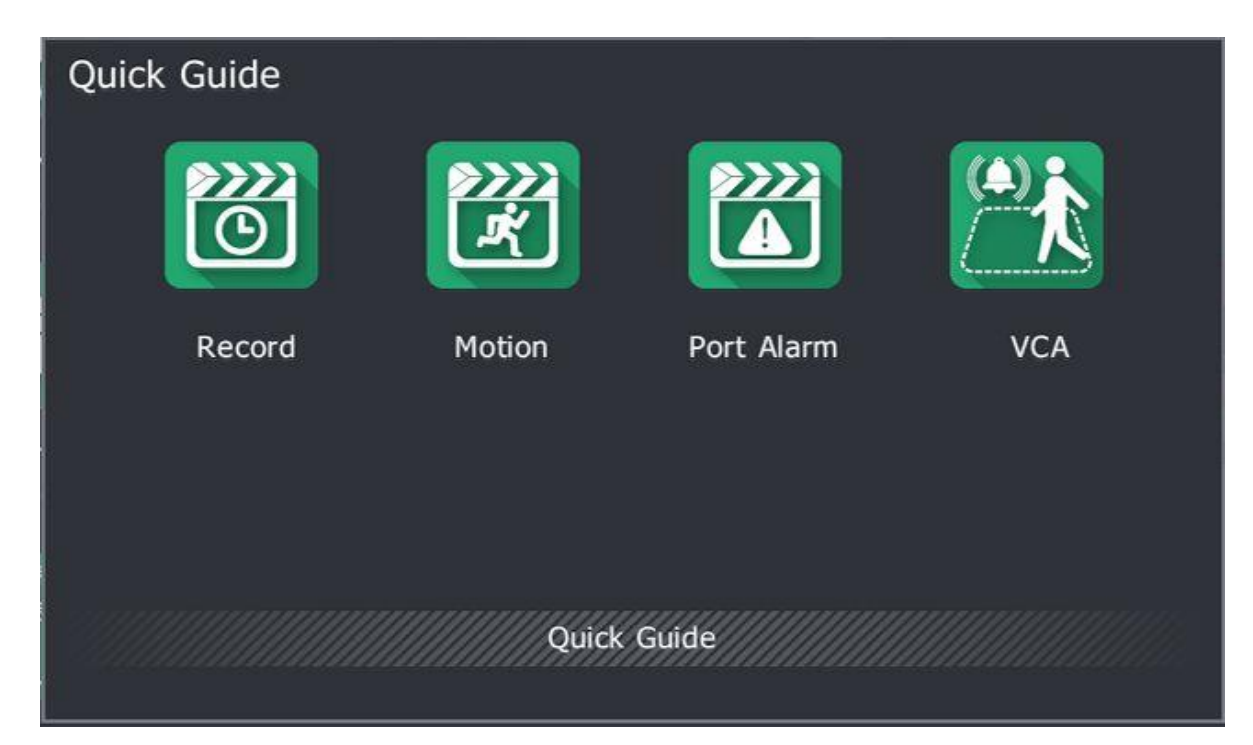

### Просмотр с мобильного (Р2Р)

Вы можете просматривать текущий поток с регистратора с помощью вашего мобильного телефона. Для этого вы можете воспользоваться одним из 3х способов:

 Запустите приложение для сканирования QR кода на вашем мобильном телефоне. Кликните правой клавишей мыши на локальном экране регистратора и выберите «Просмотр с мобильного». Сканируйте QR код, соответствующий вашей операционной системе, скачайте предложенное приложение. Пройдите регистрацию и авторизуйтесь. Далее, в мобильном приложении, нажмите клавишу ADD Device и сканируйте QR Код в окне регистратора с пометкой ID. Если всё сделано верно, то в меню мобильного устройства появится добавленный NVR.

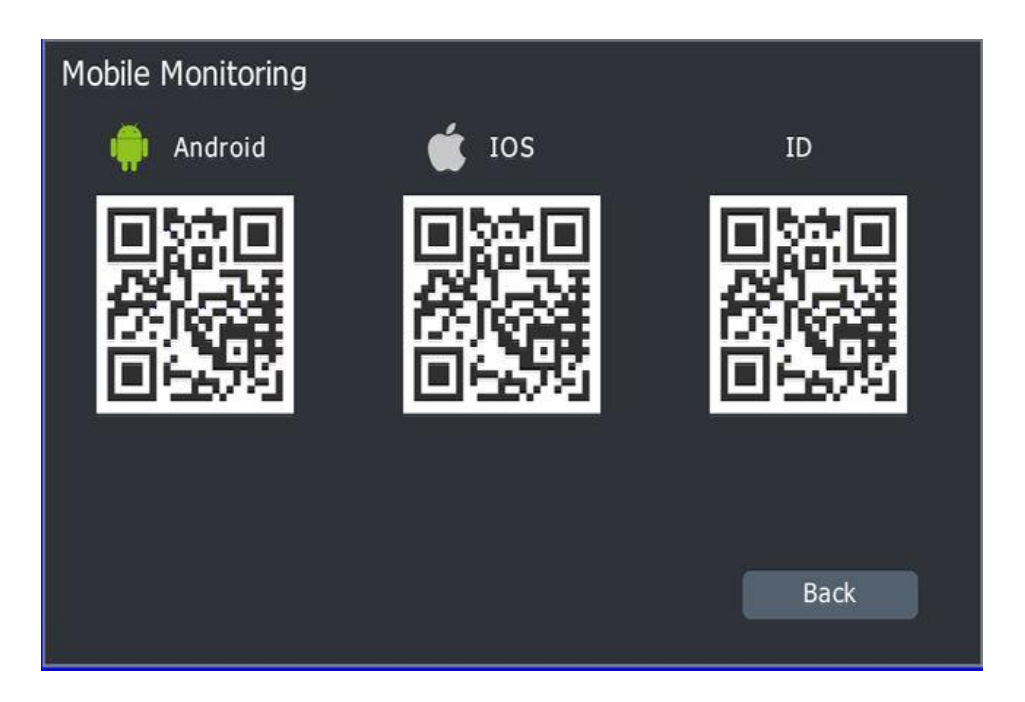

2. Для вызова окна QR кода из Web интерфейса регистратора воспользуйтесь клавишей

которая расположена в нижней части экрана. На дисплее появится окно с QR кодами. Сканируйте мобильным устройством код, соответствующий типу вашей операционной системы. Скачайте предложенное приложение. Пройдите регистрацию и авторизуйтесь. Нажмите клавишу ADD DEVICE и сканируйте приложением правый QR кода. Если всё сделано верно, то в меню мобильного устройства появится добавленный NVR.

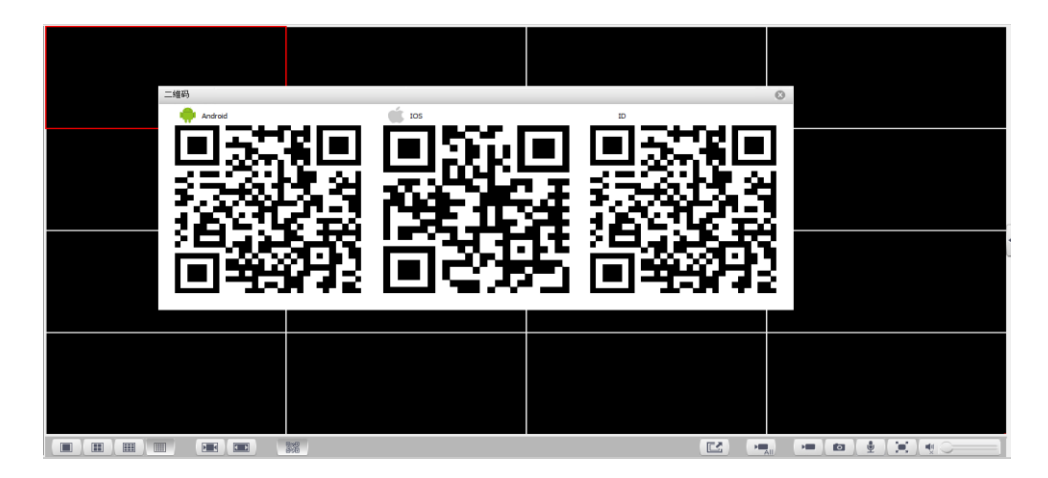

3. Вы можете вручную скачать мобильное приложение Smartwatchman из App Store или Google Market. Для добавления устройства в приложение нажмите клавишу ADD DEVICE далее Manual Add Device. Введите название устройства и серийный номер.

## Внимание!

Для добавления NVR на несколько мобильных устройств, требуется произвести следующую настройку в приложении, на котором NVR был добавлен в первую очередь:

- 1. Запускаем приложение для мобильного просмотра, в списке отобразившегося оборудования выбираем нужное, кликаем и удерживаем до появления меню.
- 2. В открывшемся меню выбираем Share to others. Для добавления нового пользователя нажимаем +. В появившемся окне вводим email нового пользователя, указанный при регистрации.

## Выключение устройства

Перейдите в "Главное меню - Выход" и нажмите клавишу Выключение. Внимание!

1. Не отключайте питание, пока устройство не завершит работу.

2. Во избежание повреждения внутренних компонентов, всегда правильно завершайте работу устройства.

# Технические характеристики РоЕ регистраторов OMNY:

| Модель                         | NVR 4/1 POE                                                                     | NVR 4/2 POE          | NVR 8/2 POE             | NVR 16/2 POE       |  |  |  |
|--------------------------------|---------------------------------------------------------------------------------|----------------------|-------------------------|--------------------|--|--|--|
| Количество каналов             | 4                                                                               | 4                    | 8                       | 16                 |  |  |  |
| Сеть                           |                                                                                 |                      |                         |                    |  |  |  |
| Сетевые интерфейсы             | 1x100/1000Mbps                                                                  | 1x100/1000Mbps       | 1x100/1000Mbps          | 1x100/1000Mbps     |  |  |  |
| Входящий битрейт, Мбит/с       | 40                                                                              | 80                   | 80                      | 128                |  |  |  |
| Исходящий битрейт, Мбит/с      | 40                                                                              | 80                   | 80                      | 64                 |  |  |  |
| Поддерживаемые протоколы       | TCP/UDP/HTTP/MULTICAST/UPnP/DHCP/PPPoE/DDNS/NFS/FTP/NTP/HTTPS/RTSP/SMTP/SADP    |                      |                         |                    |  |  |  |
| Исходящий RTSP                 | rtsp://ЛОГИН:ПАРОЛЬ@IP-адрес/канал/поток                                        |                      |                         |                    |  |  |  |
| Выход Аудио/Видео              |                                                                                 |                      |                         |                    |  |  |  |
| HDMI/VGA                       |                                                                                 | 1/                   | 1 до 1080р              |                    |  |  |  |
| Разрешение записи              |                                                                                 |                      | До 5Мп                  |                    |  |  |  |
| Интерком                       |                                                                                 | Да, вход 3.5 jack    | , выход RCA (Linear, 1k | )                  |  |  |  |
| Декодирование                  |                                                                                 |                      |                         |                    |  |  |  |
| Просмотр/Воспроизведение       |                                                                                 |                      | До 5Мп                  |                    |  |  |  |
| Rectrower, enverseweille       | 1x5M/2x4M/4x3M/                                                                 | 1x5M/2x4M/4x3M/      | 1x5M/4x4M/4x3M          | 1x5M/2x4M/4x3M/    |  |  |  |
| воспроизв. одновременно        | 4x1080p/ 4x720p                                                                 | 4x1080p/ 4x720p      | /6x1080p/ 8x720p        | 6x1080p/12x720p    |  |  |  |
| Автобалансировка               | Перекл                                                                          | ючение между 1ым и 2 | ым потоком в зависимос  | ти от нагрузки     |  |  |  |
| Архив                          |                                                                                 |                      |                         |                    |  |  |  |
| Количество HDD                 | 1x3.5"SATA 6Tb                                                                  | 2x3.5"SATA 6Tb       | 2x3.5"SATA 6Tb          | 2x3.5"SATA 6Tb     |  |  |  |
| Управление дисками             | Группы и квота, программное резервирование                                      |                      |                         |                    |  |  |  |
| Внешние интерфейсы             |                                                                                 |                      |                         |                    |  |  |  |
| USB                            |                                                                                 | 1xUSI                | 32.0,1xUSB3.0           |                    |  |  |  |
| Тревожный вход/выход           |                                                                                 |                      | 1/0                     |                    |  |  |  |
| POE                            |                                                                                 |                      |                         |                    |  |  |  |
| Количество портов              | 4x802.3af&at                                                                    | 4x802.3af&at         | 8xPoE 802.3af&at        | 8xPoE 802.3af&at   |  |  |  |
| Максимальная мощность, Вт      | 45, до 30 на порт                                                               | 50, до 30 на порт    | 120, до 30 на порт      | 120, до 30 на порт |  |  |  |
| Дополнительно                  |                                                                                 |                      |                         |                    |  |  |  |
| Резервирование NVR             | Нет                                                                             | Нет                  | Нет                     | N+1                |  |  |  |
| Plug `n' Play                  |                                                                                 | Да, толь             | ко OMNY камеры          |                    |  |  |  |
| ANR                            | Синхронизация архива с картой памяти камеры OMNY                                |                      |                         |                    |  |  |  |
| Поддержка видеоаналитики камер |                                                                                 |                      |                         |                    |  |  |  |
| OMNY                           |                                                                                 | да, в зави           | симости от камеры       |                    |  |  |  |
| Smart поиск                    |                                                                                 | Да, только           | о для OMNY камер        |                    |  |  |  |
| Smart запись                   | Ручная/По времени/ Детектор движения/ Тревога/ Резервное/ Праздник/ I-Frame/ANR |                      |                         |                    |  |  |  |
| Поддержка Onvif                | Да, Profile S                                                                   |                      |                         |                    |  |  |  |
| Смартфоны                      |                                                                                 | iOS, Android при     | ложение Smartwatchmar   | 1                  |  |  |  |
| ПО для ПК                      |                                                                                 | Camera Stati         | on, Для OC Windows      |                    |  |  |  |
| Эксплуатационные параметры     |                                                                                 |                      |                         |                    |  |  |  |
| Русифицированный интерфейс     |                                                                                 |                      | Да                      |                    |  |  |  |
| Питание                        | 100 - 240V AC, 50 - 60 Hz                                                       |                      |                         |                    |  |  |  |
| Потребление без РоЕ и HDD, Вт  | 20 25 25                                                                        |                      |                         | 25                 |  |  |  |
| Блок питания в комплекте       | БП в комплекте БП в комплекте Встроенный БП                                     |                      |                         |                    |  |  |  |
| Рабочая температура            | от -10°С до +55°С                                                               |                      |                         |                    |  |  |  |
| Относительная влажность        | от 10% до 90%                                                                   |                      |                         |                    |  |  |  |
| Монтаж в стойку                | Нет                                                                             | 1U (уши в компл.)    | 1U (уши в компл.)       | 1U (уши в компл.)  |  |  |  |
| Размеры, мм                    | 255x231x44                                                                      | 440x280x45           | 440x280x45              | 440x280x45         |  |  |  |
| Вес без HDD, Кг                | 1                                                                               | 3                    | 3                       | 3.9                |  |  |  |

# Технические характеристики регистраторов OMNY:

| Модель                     | NVR 4/1                                                                     | NVR 8/2           | NVR 16/2                                 | NVR 32/8                  |  |  |
|----------------------------|-----------------------------------------------------------------------------|-------------------|------------------------------------------|---------------------------|--|--|
| Количество каналов         | 4                                                                           | 8                 | 16                                       | 32                        |  |  |
| Сеть                       |                                                                             |                   |                                          |                           |  |  |
| Сетевые интерфейсы         | 1x10/100Mbps                                                                | 1x100/1000Mbps    | 1x100/1000Mbps                           | 2x100/1000Mbps            |  |  |
| Входящий битрейт, Мбит/с   | 50 суммарно                                                                 | 64 суммарно       | 128                                      | 200                       |  |  |
| Исходящий битрейт, Мбит/с  |                                                                             |                   | 64                                       | 120                       |  |  |
| Поддерживаемые протоколы   | TCP/UD                                                                      | P/HTTP/MULTICAST  | /UPnP/DHCP/PPPoE/DDNS/NFS/F<br>SMTP/SADP | -TP/NTP/HTTPS/RTSP/       |  |  |
| Исходящий RTSP             |                                                                             | rtsp://ЛО         | ГИН:ПАРОЛЬ@IP-адрес/канал/п              | юток                      |  |  |
| Выход Аудио/Видео          |                                                                             |                   |                                          |                           |  |  |
| HDMI/VGA                   | 1/1, 1080p                                                                  | 1/1, 1080p        | 1/1, 1080p                               | 2/1, 1080p                |  |  |
| Разрешение записи          | До 2Мп                                                                      | До 2Мп            | До 5Мп                                   | До 5Мп                    |  |  |
| Интерком                   | Нет                                                                         |                   | Да, вход 3.5 јаск, выход RCA             | (Linear, 1k)              |  |  |
| Декодирование              |                                                                             |                   |                                          |                           |  |  |
| Просмотр/Воспроизведение   | До 2Мп                                                                      | До 2Мп            | До 5Мп                                   | До 5Мп                    |  |  |
| Воспроизв. одновременно    | 4x1080p/4x720p                                                              | 6x1080p/8x720p    | 1x5M/4x3M/6x1080p/12x720p                | 1x5M/4x3M/8x1080p/16x720p |  |  |
| Автобалансировка           | Пе                                                                          | ереключение между | / 1ым и 2ым потоком в зависим            | ости от нагрузки          |  |  |
| Архив                      |                                                                             |                   |                                          |                           |  |  |
| Количество HDD             | 1x3.5"SATA 4Tb                                                              | 2x3.5"SATA 4Tb    | 2x3.5"SATA 4Tb                           | 8x3.5"SATA 4Tb            |  |  |
| Управление дисками         |                                                                             | Группы и          | квота, программное резервиров            | зание                     |  |  |
| Внешние интерфейсы         |                                                                             |                   |                                          |                           |  |  |
| USB                        | 2xUSB2.0                                                                    | 2xUSB2.0          | 2xUSB2.0                                 | 2xUSB2.0, 1xUSB3.0        |  |  |
| Тревожный вход/выход       | Нет                                                                         | 1/0               | 1/0                                      | 16/4                      |  |  |
| Расширение архива          | Нет                                                                         | Нет               | Нет                                      | 1xeSATA                   |  |  |
| Дополнительно              |                                                                             |                   |                                          |                           |  |  |
| Резервирование NVR         | Нет                                                                         | Нет               | N+1                                      | N+1                       |  |  |
| Plug `n' Play              |                                                                             |                   | Да, только ОМNY камеры                   |                           |  |  |
| ANR                        |                                                                             | Синхронизаци      | ія архива с картой памяти каме           | ры OMNY                   |  |  |
| Поддержка видеоаналитики   |                                                                             | _                 |                                          |                           |  |  |
| камер OMNY                 | Да, в зависимости от камеры                                                 |                   |                                          |                           |  |  |
| Smart поиск                | Да, только для ОМNY камер                                                   |                   |                                          |                           |  |  |
| Smart запись               | Ручная/По времени/ Детектор движения/Тревога/Резервное/Праздник/I-Frame/ANR |                   |                                          |                           |  |  |
| Поддержка Onvif            | Да, Profile S                                                               |                   |                                          |                           |  |  |
| Смартфоны                  | iOS, Android приложение Smartwatchman                                       |                   |                                          |                           |  |  |
| ПО для ПК                  | Camera Station, Для ОС Windows                                              |                   |                                          |                           |  |  |
| Эксплуатационные параметры |                                                                             |                   |                                          |                           |  |  |
| Русифицированный интерфейс | Да                                                                          |                   |                                          |                           |  |  |
| Питание                    | 100 - 240V AC, 50 - 60 Hz                                                   |                   |                                          |                           |  |  |
| Потребление без HDD, Вт    | 10                                                                          | 10                | 10                                       | 44                        |  |  |
| Блок питания в комплекте   | БП в комплекте Встроенный БП                                                |                   |                                          |                           |  |  |
| Рабочая температура        | от -10°С до +55°С                                                           |                   |                                          |                           |  |  |
| Относительная влажность    | от 10% до 90%                                                               |                   |                                          |                           |  |  |
| Монтаж в стойку            | Нет                                                                         | Нет               | Нет                                      | 2U (уши в компл.)         |  |  |
| Размеры, мм                | 256x230x46                                                                  | 341x274x49        | 341x274x49                               | 440x472x89                |  |  |
| Вес без HDD, Кг            | 2                                                                           | 3                 | 3                                        | 8                         |  |  |
| L                          |                                                                             |                   |                                          |                           |  |  |

# Устранение неисправностей

| Проблема                   | Решение                                                                                        |
|----------------------------|------------------------------------------------------------------------------------------------|
| NVR не получает питание.   | Убедитесь, что источник питания исправен, по возможности проверьте с другим БП                 |
|                            | Сетевой адаптер должен быть 12V DC не менее 2 А для моделей в внешним источником питания       |
| Как узнать, получил ли NVR | NVR при включении издает звуковой сигнал, на передней панели загораются светодиоды.            |
| питание?                   | Со стороны коммутатора, или вашего ПК должен подняться линк.                                   |
| Как проверить связь между  | Запустите на вашем ПК команду ping с адресом NVR (пуск/cmd 🔤 cmd.exe )                         |
| NVR и ПK                   | Например: ping 192.168.1.3 (подсеть NVR должна быть добавлена на сетевую карту вашего ПК)      |
| Как узнать ір адрес NVR ?  | Подключите NVR и ваш ПК в один коммутатор в один VLAN и запустите утилиту поиска из            |
|                            | комплекта на CD, или скачайте на сайте http://data.nag.ru/OMNY/Software/omny_search_tool       |
|                            | Подключите монитор, USB мышь непосредственно к NVR, зайдите в настройки сети.                  |
| Забыли пароль              | Обратитесь в службу технической поддержки support@nag.ru . Будьте готовы предоставить          |
|                            | удаленный доступ.                                                                              |
| Страница браузера          | Данная проблема связана с несовместимостью plug-in. Закройте браузер или Netvideo.             |
| искажена, не отображаются  | Зайдите в C:\Program Files (x86) найдите папку NetVideo и удалите её.                          |
| слова.                     | Снова зайдите на NVR и установите новый plug-in                                                |
| Не сохраняются настройки   | Это особенность настройки NVR, на каждое событие включая обнаружение движения                  |
| канала, постоянно          | настраиваются отдельные параметры, обратитесь к инструкции.                                    |
| меняется разрешение        |                                                                                                |
| После обновления           | Обратитесь в службу технической поддержки support@nag.ru Будьте готовы предоставить            |
| прошивки NVR перестал      | удаленный доступ.                                                                              |
| отвечать.                  |                                                                                                |
| Не могу зайти в telnet     | Доступ в telnet служебный, предназначен только для разработчиков.                              |
| При включении звучит       | Таким образом NVR оповещает о каких либо неисправностях, вот несколько примеров:               |
| тревожный сигнал, что это  | Отсутствие HDD, ошибка HDD, переполнение HDD                                                   |
| значит?                    | Ошибка сети, конфликт МАС или IP адресов.                                                      |
|                            | Отсутствие сигнала от камеры.                                                                  |
| Как быстро отключить       | Подключите к NVR монитор и USB мышь                                                            |
| тревогу, не разбираясь в   | Введите имя/пароль, кликните правой кнопкой мыши, из списка выберите Clear All Alarm/ очистить |
| причине.                   | тревогу.                                                                                       |
| Не все каналы              | NVR не поддерживает разрешение камеры проверьте тех. характеристики камеры и NVR               |
| отображаются на мониторе   | Настройте параметры просмотра, кликните правой кнопкой мыши, выберите Preview settings /       |
| подключенном к NVR.        | Предпросмотр.                                                                                  |
|                            | Убедитесь, что канал включен, статус соединения между камерой и NVR - online                   |
| Не могу зайти на камеру    | Встроенный РоЕ коммутатор имеет собственную закрытую сеть, в которую не попасть из вне, т.е из |
| подключенную в РоЕ порт.   | WAN порта. Зайти на камеры можно только если подключить ПК в один из PoE портов NVR.           |
| Не работает детектор       | Для записи по детектору движения, его нужно включить на камере, затем перейти к настройкам в   |
| движения.                  | NVR                                                                                            |

# Гарантийный талон

|                      | Данные устро | ойства:        |
|----------------------|--------------|----------------|
| Модель               |              |                |
| Дата сборки          |              |                |
| Серийный номер       |              |                |
| Упаковку произвел:   |              |                |
| /                    | /            | ШТАМП ПРОДАВЦА |
| Дата продажи «     » |              | 20 г           |